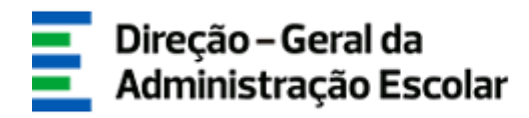

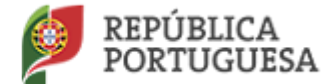

EDUCAÇÃO

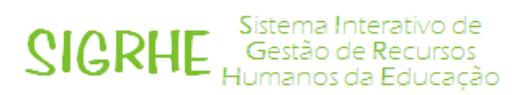

# Mobilidade de Pessoal Não Docente

## **Registo de Novas Entidades**

## Manual de Utilizador

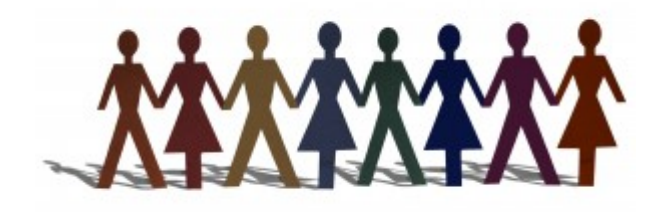

junho 2017

## Índice

| 1. Acesso à aplicação eletrónica         | 3  |
|------------------------------------------|----|
| 2. Criação de novo registo de utilizador | 3  |
| 3. Criação de nova Entidade              | 5  |
| 4. Adição de responsáveis                | 9  |
| 5. Alteração de dados                    | 10 |
| 6. Contactos úteis                       | 10 |

#### 1. Acesso à aplicação eletrónica

Para aceder à aplicação da Mobilidade de Pessoal Não Docente, os responsáveis pelas entidades deverão estar registados na aplicação eletrónica SIGRHE (Sistema Integrado de Gestão de Recursos Humanos da Educação), que se encontra disponível no portal eletrónico da Direção-Geral da Administração Escolar (DGAE) no endereço <u>www.dgae.mec.pt</u>, ou diretamente na plataforma SIGRHE através do endereço <u>https://sigrhe.dgae.mec.pt</u>.

Nota: A aplicação encontra-se otimizada para o *Google Chrome e o Mozilla Firefox*, sendo compatível também com o *Apple Safari*, o *Opera e* o *Microsoft Internet Explorer 8*, pelo que se aconselha a atualização do *software* de acesso à *internet* para as referidas versões, para uma melhor utilização da aplicação. <u>Os ecrãs disponibilizados neste manual são ilustrativos da aplicação, podendo conter ligeiras diferenças face aos ecrãs finais a disponibilizar.</u>

#### 2. Criação de novo registo de utilizador

Caso não esteja ainda inscrito na plataforma SIGRHE, o responsável pela entidade deve proceder do seguinte modo:

• Para aceder à plataforma, deve selecionar o campo SIGRHE, na página eletrónica da DGAE.

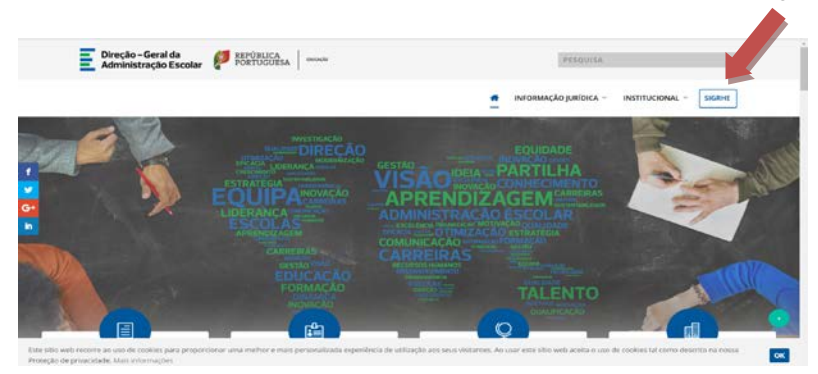

 Ao entrar na plataforma SIGRHE, surge o ecrã abaixo, a partir do qual deverá proceder ao novo registo.

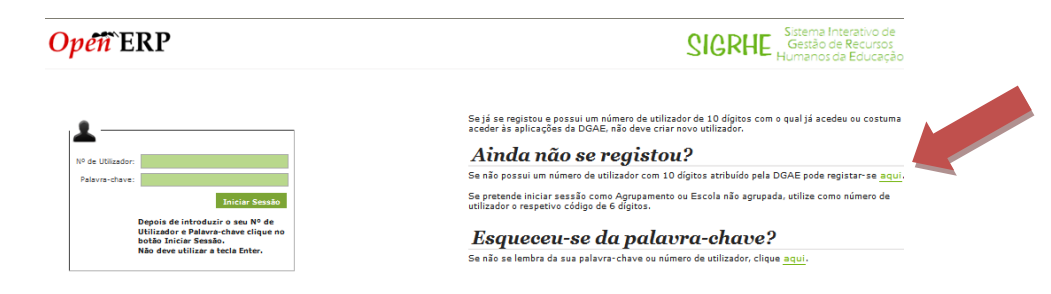

 O registo do novo utilizador pressupõe o preenchimento obrigatório dos campos assinalados a verde, apresentados no ecrã abaixo.

#### REGISTO

Após ter criado o seu utilizador e ter recebido o nº de utilizador, a sua conta estará ativada imediatamente a seguir ao registo .No entanto, a ativação para outras aplicações externas ao SIGRHE poderá levar até 24 horas. Se já possui um número de utilizador com o qual já acedeu às aplicações do SIGRHE, não deve criar novo utilizador.

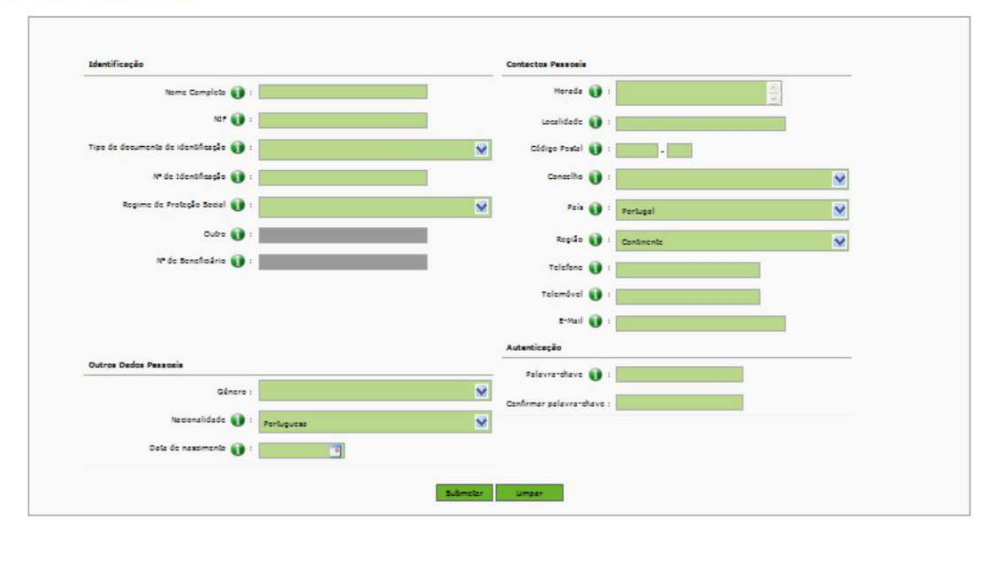

Concluído o preenchimento, deverá premir o botão
 Submeter

Uma vez submetido o registo, é-lhe atribuído um <u>número de utilizador</u>, que deverá usar sempre que necessite aceder à plataforma SIGRHE, juntamente com a <u>palavra-chave</u> escolhida.

No caso de uma mesma entidade ser constituída por vários serviços, localizados em diferentes pontos do país, cada serviço dessa entidade deverá ter um responsável, com número de utilizador e palavrachave próprios.

### 3. Criação de nova Entidade

<u>IMPORTANTE</u>: Os agrupamentos de escolas e escolas não agrupadas do Ministério da Educação não carecem de efetuar o referido registo e inscrição, devendo aceder à aplicação com o n.º de utilizador e palavra-chave que habitualmente utilizam para aceder às aplicações da DGAE.

Para criar uma nova entidade, o seu responsável deverá aceder à plataforma SIGRHE, preenchendo os campos assinalados a verde no ecrã abaixo apresentado com o seu número de utilizador e palavrachave.

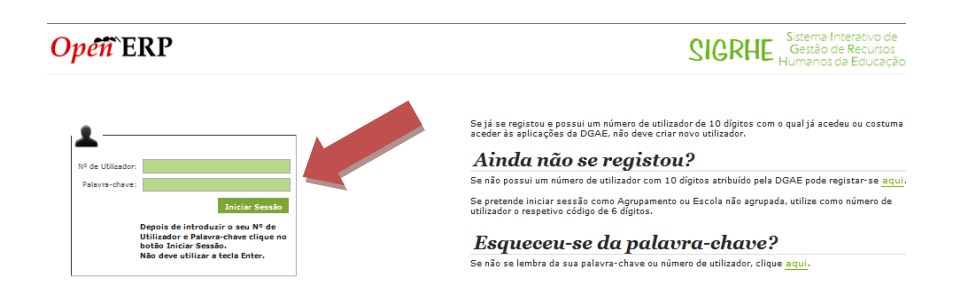

Já no âmbito da plataforma SIGRHE, deverá selecionar o separador GERAL

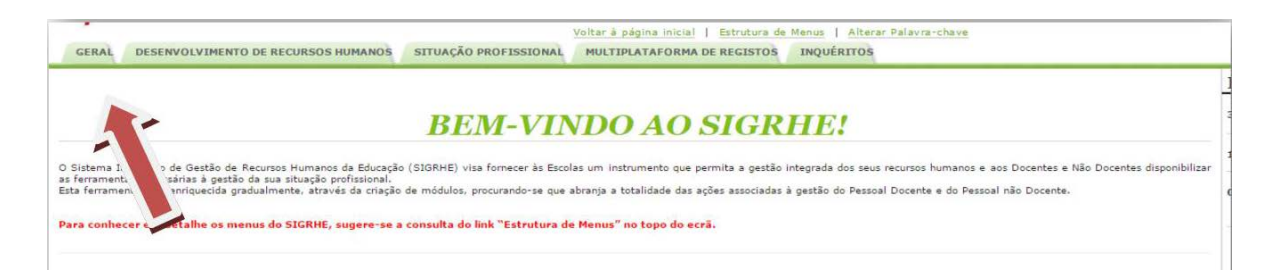

#### De seguida deverá selecionar a opção Gestão de Entidades

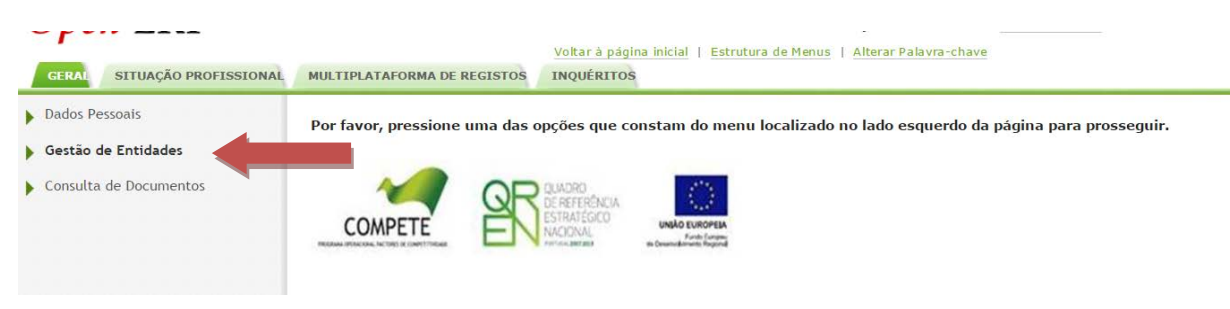

#### E depois Gerir Entidade

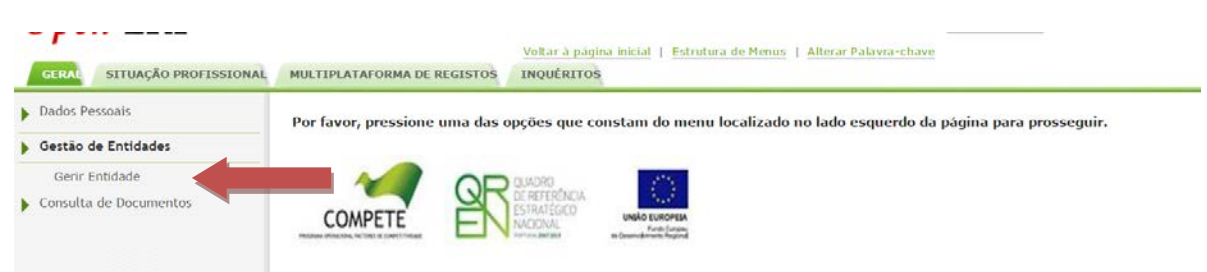

Ao selecionar a opção <u>Gerir Entidade</u>, acederá a um novo ecrã. Para dar início ao procedimento, deverá selecionar o botão <u>Novo</u>.

| dos Pessoais         | Atenção - Se a entidade que preten<br>Orgânica ou Gerir Centro de Forn | de gerir é uma Escola Não Agrupada/Agrupamento de E<br>Nação, respetivamente. | scola, ou um Centro de Formação, não deve escolhe | r esta opção - Gerir Entidade. Deve aceder escoli | hendo a opção Gerir Unidade |
|----------------------|------------------------------------------------------------------------|-------------------------------------------------------------------------------|---------------------------------------------------|---------------------------------------------------|-----------------------------|
| stão de Entidades    |                                                                        |                                                                               |                                                   |                                                   |                             |
| Gerir Entidade       | Entidade                                                               |                                                                               |                                                   |                                                   |                             |
| nsulta de Documentos | Sigla/Código :                                                         | NIF/NIPC :                                                                    | Nome :                                            | Estado :                                          |                             |
|                      | Pesquisar Umpar                                                        |                                                                               |                                                   |                                                   |                             |
|                      | Novo                                                                   |                                                                               |                                                   |                                                   | 01 ( 0-0 de 0 )             |
|                      | SIGLA/CÓDIGO 🛊                                                         | NOME & TIPO & FINALIDADES                                                     | ESTADO O DATA INÍCIO                              | VIGENCIA 🏚 DATA FIN VI                            | GENCIA 🛊                    |
|                      |                                                                        |                                                                               |                                                   |                                                   |                             |

Ao escolher a opção Novo, irá aceder a um novo ecrã com diversos campos assinalados a verde, que deverá preencher com os dados referentes à entidade que está a criar:

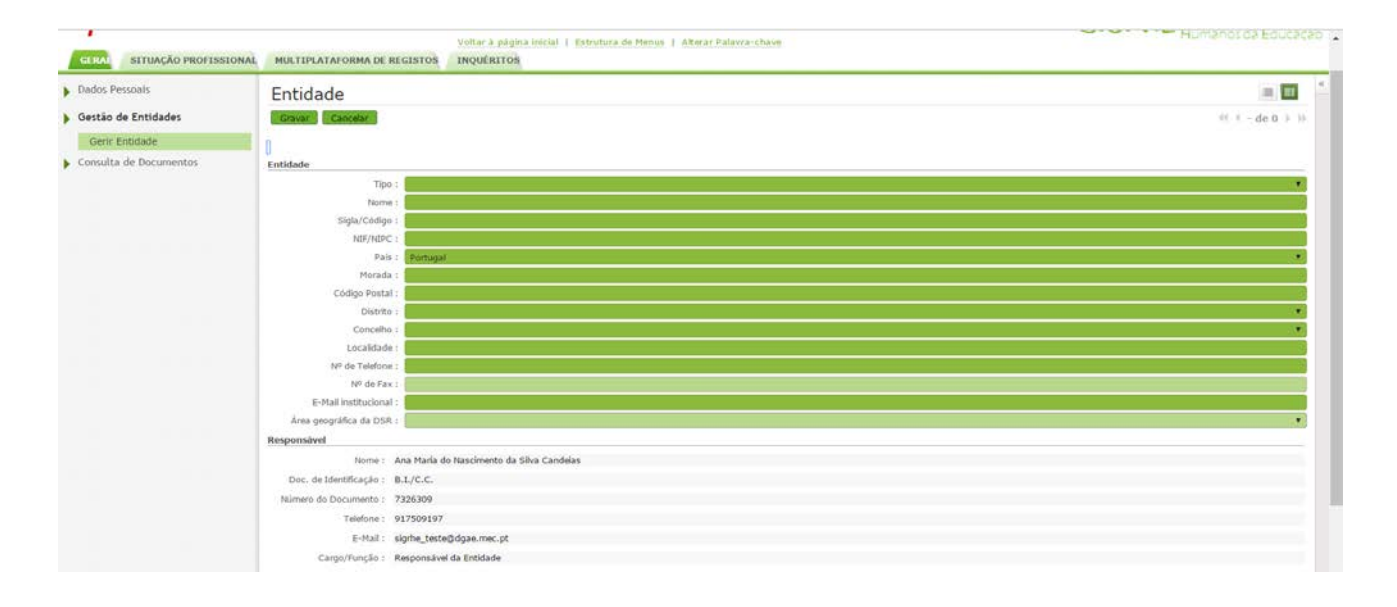

Uma vez preenchidos esses campos, deve indicar a finalidade para a qual está a registar a entidade. Para isso, no campo Finalidades da Entidade, deve:

pressionar o botão Novo

| Nome :                  |          |               |            |                     |
|-------------------------|----------|---------------|------------|---------------------|
| Doc. de Identificação : |          |               |            |                     |
| imero do Documento :    |          |               |            |                     |
| Telefone :              |          |               |            |                     |
| E-Mail :                |          |               |            |                     |
| Cargo/Função :          |          |               |            |                     |
| alidades da Entidade    |          |               |            |                     |
| nalldades Novo          |          |               |            | 44 4 0 - 0 de 0 ) ) |
| FINALIDADE \$           | ESTADO 🖨 | DATA INICIO 🛊 | DATA FIM 🖨 |                     |
|                         |          |               |            |                     |
|                         |          |               |            |                     |
|                         |          |               |            |                     |

• selecionar o campo Finalidade

| Entidade<br>Tipo : Outro Organismo da Função Publica |              |    | -  |
|------------------------------------------------------|--------------|----|----|
| E.                                                   |              | ×  |    |
| Finalidade                                           |              | *  | -1 |
| Gravar e Fechar Cancelar                             |              |    |    |
| Finalidade :                                         |              |    |    |
| Estado : A aguardar submissão para aprovação         | Data Inkio : | 11 |    |
|                                                      |              |    |    |
|                                                      |              |    | -1 |

• e escolher "Mobilidade Pessoal Não Docente".

|                                         | × |   |
|-----------------------------------------|---|---|
| nalidade                                | A |   |
| Gavar e Fechar Cancelar                 |   | * |
| našdade :                               |   |   |
| Estado : Mobilidade Petsoal Não Docente |   |   |

Concluído o preenchimento, deverá guardar a informação introduzida, pressionando o botão Gravar e Fechar

Após "Gravar e Fechar", deverá pressionar o botão Submeter para Aprovação

| rinditudues                    |                                     |                     | ** * 1 - 1 de I + 1 |
|--------------------------------|-------------------------------------|---------------------|---------------------|
| FINALIDADE \$                  | ESTADO 🛊                            | DATA INÍCIO 🛊       | DATA FIM 💠          |
| Mobilidade Pessoal Não Docente | A aguardar submissão para aprovação | 26/06/2017 14:54:13 |                     |
|                                |                                     |                     |                     |
| Estado : Aguardar Submissão    |                                     |                     | 41 - 1 de 1 - 1     |

### 4. Adição de responsáveis

Caso exista a necessidade de criar mais do que um responsável para a entidade, deverá proceder de acordo com as instruções que se seguem:

- Deve aceder à Entidade previamente criada, selecionando os separadores <u>GERAL</u>, <u>Gestão de</u> <u>Entidades</u> e <u>Gerir Entidade</u>, como procedeu aquando da criação da entidade.
- Em seguida, deve selecionar a linha correspondente à entidade que gere.

| Dados Pessoais                        | Atenção - Se a entidade q<br>Orgânica ou Gerir Centro | ue pretende g<br>de Formação | erir é uma Escola Não Agrupada/Agrupa<br>a, respetivamente. | imento de Escola, ou um Centro de Formação, não deve es | colher esta opção - Gerir Entidade. Deve acede | er escolhendo a opção Gerir Unidade |
|---------------------------------------|-------------------------------------------------------|------------------------------|-------------------------------------------------------------|---------------------------------------------------------|------------------------------------------------|-------------------------------------|
| Gestao de Entidades<br>Gerir Entidade | Entidade                                              |                              |                                                             |                                                         |                                                |                                     |
| Consulta de Documentos                | Sigla/Código :                                        |                              | NEPC :                                                      | Nome :                                                  | Estado :                                       |                                     |
|                                       | Decoulers:                                            |                              |                                                             |                                                         |                                                |                                     |
|                                       | Novo<br>SIGLA/CÓDIGO 🛊                                | NOME 0                       | тиро с                                                      | FINALIDADES                                             | ESTADO 🏚 DATA INÍCIO VIGENCIA 🏚                | H H I-1 de 1 H                      |
|                                       | 🧨 tyseyey                                             | ertyruytut7                  | Outro Organismo da Função Pública                           | Hobilidade Pessoal Não Docente (Aguarda Validação)      | Submetida                                      | · • • ·                             |
|                                       |                                                       |                              |                                                             |                                                         |                                                |                                     |
|                                       |                                                       |                              |                                                             |                                                         |                                                |                                     |

Dentro do registo da entidade, deve selecionar o separador Trabalhadores e depois o botão
 Novo

| Finalidades                        |                                                |                                         | 44 - 4 - 1 de     | 1 + ++ |
|------------------------------------|------------------------------------------------|-----------------------------------------|-------------------|--------|
| FINALIDADE \$                      | ESTADO \$                                      | DATA INÍCIO 🗢                           | DATA FIM 🗢        |        |
| Mobilidade Pessoal Não Docente     | Aguarda Validação                              | 26/06/2017 14:54:13                     |                   |        |
| •                                  |                                                |                                         | 41 < 1 - 1 de     | 1 > >> |
| Estado : Submetida                 |                                                |                                         |                   |        |
|                                    | Olimizado para 1024x768                        |                                         | PORTUGUESA IIV    | CAGÃO  |
| ilidades da Entidade Trabalhadores |                                                |                                         |                   |        |
|                                    | NOTA: Apenas trabalhadores com cargo 'Responsa | ivel da Entidade' podem gerir a Entidad | e.                |        |
|                                    |                                                |                                         |                   |        |
| Novo                               |                                                |                                         | 4( ( 1 - 1 de 1 ) | 20     |

• Após selecionar o campo verde correspondente ao trabalhador,

|                                                                                    | × |
|------------------------------------------------------------------------------------|---|
| Jtilizador                                                                         | ^ |
| Gravar e Fechar Cancelar                                                           |   |
| NOTA: Apenas trabalhadores com cargo Versável da Entidade' podem genir a Entidade. |   |
| Dades de Utilizador                                                                |   |
| Trabalhador (                                                                      |   |
| Nome 1                                                                             |   |

 deve inserir o número de utilizador do novo responsável, já previamente registado, e pressionar em

|                           |         |      |                  | ,                   |
|---------------------------|---------|------|------------------|---------------------|
| Pesquisar                 |         |      |                  |                     |
| Nº Utilizador :           | NIF 🕦 : |      | Nº Identificaç   | ão :                |
| <del>1706509507&gt;</del> |         |      |                  |                     |
| Pesquisar Fechar          |         |      |                  |                     |
|                           |         |      |                  | 44 4 0 - 0 de 0 🕨 🕪 |
| Nº UTILIZADOR             | NIF     | NOME | TIPO TRABALHADOR |                     |

• Posteriormente clique sobre o nome que surge no ecrã.

| Pesquisar        |     |         |                                  |          |
|------------------|-----|---------|----------------------------------|----------|
| º Utilizador :   |     | NIF 🕦 : | Nº Identificação :               |          |
|                  |     |         |                                  |          |
| Pesquisar Fechar |     |         |                                  |          |
|                  |     |         |                                  |          |
|                  |     |         | 👭 🕴 1 - 1 de                     | 1        |
| Nº UTILIZADOR    | NIF | NOME    | 4 4 1 - 1 de<br>TIPO TRABALHADOR | 1. 1. 11 |

• Clique novamente em Novo, selecionando o Cargo/Função do responsável a adicionar.

| GERAL SITUAÇÃO PROFISSIONAL                                     | HISTÓRICO (SITUAÇÃO PROFISSIONAL)                                              |
|-----------------------------------------------------------------|--------------------------------------------------------------------------------|
| <ul> <li>Dados Pessoais</li> <li>Registo Biográfico</li> </ul>  | Entidade                                                                       |
| <ul> <li>Gestão de Entidades</li> <li>Gerir Entidade</li> </ul> | Cargo/Função<br>Gravar e Fechar Cancelar                                       |
| Consulta de Documentos                                          | Cargo/Função : Responsível da Etitidade T<br>Outro<br>Responsível da Etitidade |
|                                                                 |                                                                                |

Grave os dados inseridos selecionando o botão

Gravar e Fechar

Caso seja necessário adicionar mais algum Cargo/Função ao trabalhador, selecione , caso contrário pressione Gravar e Fechar

### 5. Alteração de dados:

Caso necessite alterar dados pessoais, deve selecionar *Dados Pessoais* no menu do lado esquerdo do ecrã.

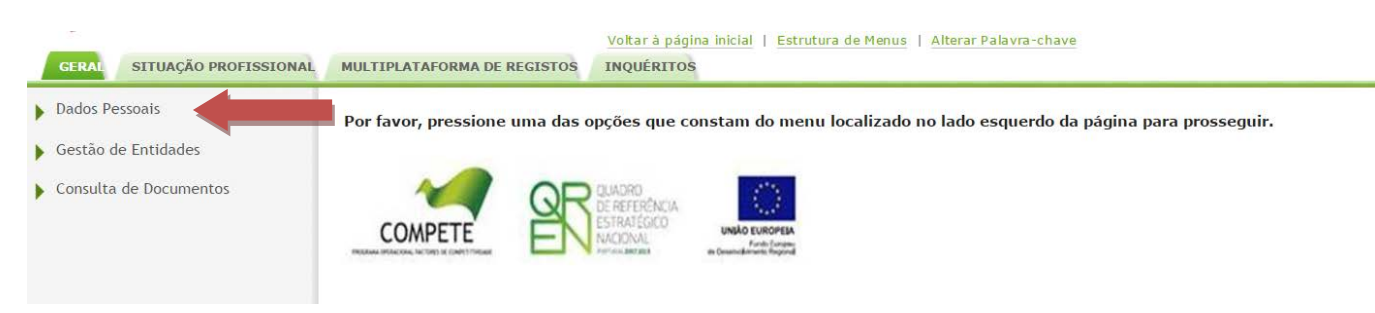

Caso necessite alterar dados da Entidade, deve proceder da forma indicada no ponto anterior.

### 6. Contactos úteis

Para o esclarecimento de dúvidas, podem os agrupamentos de escolas ou escolas não agrupadas contactar:

- 0 Centro de Atendimento Telefónico CAT 213 943 480
- o Centro de atendimento presencial na Direção-Geral da Administração Escolar Loja DGAE
  - Av. 24 de Julho n.º 142, Lisboa

ambos em funcionamento das 10h às 17h, todos os dias úteis.